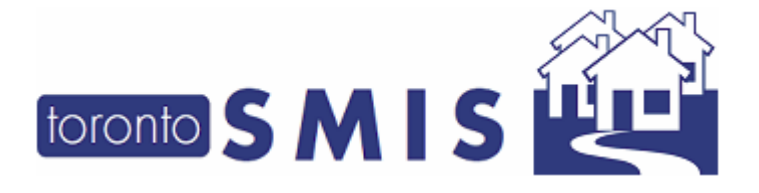

Version 3.4 December, 2017

This SMIS enhancement (December 2017) release version 3.4 addresses the highest priority change requests and bug fixes.

There are a total of 3 major groups of enhancements and 3 bug fix items in this release, of which all will be apparent to end users. All 3 groups and 3 bug fix changes are detailed in the following pages.

Please note that this document will also be available on line at

http://www.toronto.ca/housing/smis/smisuser.htm

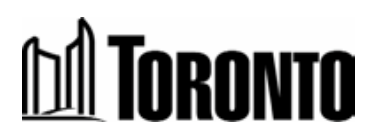

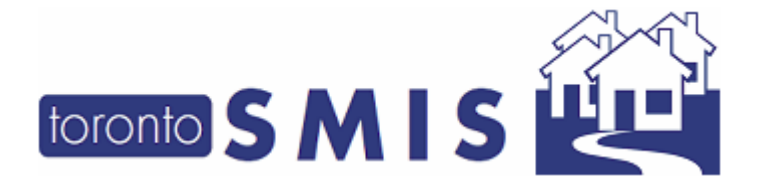

Version 3.4 December, 2017

# **Enhancements:**

- 1. Service Demand Enhancements
- 2. Leave With Permission Enhancements
- 3. Mobile Outreach Module

## **Bug Fixes:**

- 4. Issue with Case Note Rights
- 5. Allow for Read-Only Access to Case Notes from De-Activated Programs
- 6. Intake Data Review

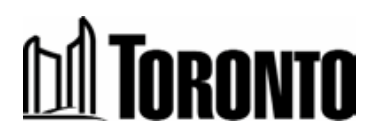

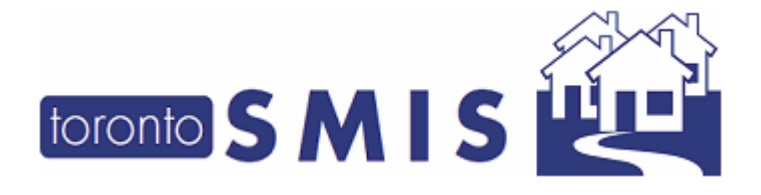

Version 3.4 December, 2017

#### 1. Service Demand Enhancements

To better serve our clients, the SMIS Service Demand enhancement allows for:

- ✓ Better tracking and monitoring of client service demands by measuring:
  - Client wait times (from service program intake to referral, or bed program intake to bed hold)
  - Held bed times (from bed hold to admission/expiry)
  - Client travel times (referral to accept at destination program)
- ✓ Insight into client no shows and bed utilization

With this enhancement, three SMIS screens are being modified:

- 1. **Service Queue** screen with a new context-sensitive **Action** dropdown based upon the client service demand status
- 2. Refer To Bed screen with new "Decline" and "Refer" Action buttons
- 3. Queue History screen showing the last 24 hours of resolved service demands

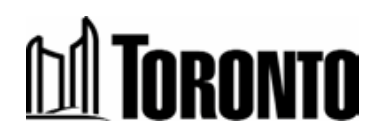

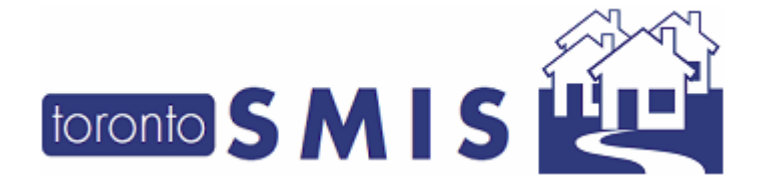

Version 3.4 December, 2017

Also included is a color-coded queue system to assist staff with determining priorities:

- Red alerts staff to clients whose wait times for referrals is greater than 2 hours
- Yellow cautions staff about clients whose wait times for referrals is between 1-2 hours
- White indicates to staff the clients whose wait times for referrals are less than 1 hour
- Green indicates to staff any potential available bed vacancies in appropriate sectors

All SMIS users will benefit from this enhancement.

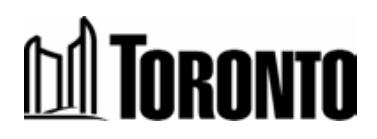

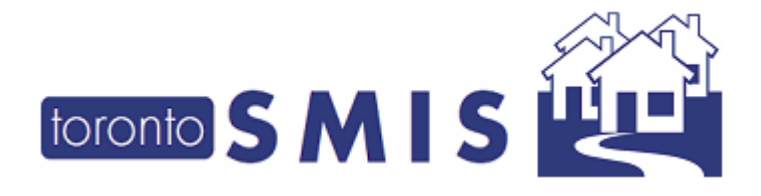

Version 3.4 December, 2017

# Service Demand Workflow

The new **Service Demand workflow** (see *Diagram 1 on next page*) has the following Steps:

[All figures refer to after each workflow are in the **Sample Screen and Walkthrough** section, in the SMIS v3.4 Service Demand User Guide\*]

- 1. Client Intake [see Figure 1 in User Guide\*]
- 2. Client Requests Bed (waiting for Referral) [see Figures 1 & 2 in User Guide\*]
- 3. Offered and Declined [see Figure 3 in User Guide\*] or Client Referral [see Figure 4-6 in User Guide\*] or Local Admission (if Bed Program) [see Figures 19-21 in User Guide\*] or Client Withdrawn [see Figures 16 & 17 in User Guide\*] or No Bed Offered (to Overflow or Staff Closeout) [see Figures 16 & 18 in User Guide\*]
- 4. Hold Bed [see Figures 7 & 8 in User Guide\*]
- Accept (Intake at destination Program) [see Figures 9-13 in User Guide\*] or Rejected [see Figure 14 & 15 in User Guide\*]

or

6. Client No Show

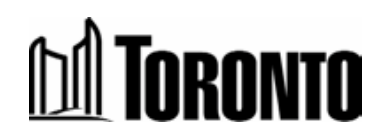

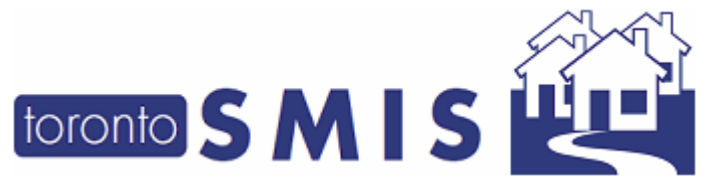

Version 3.4 December, 2017

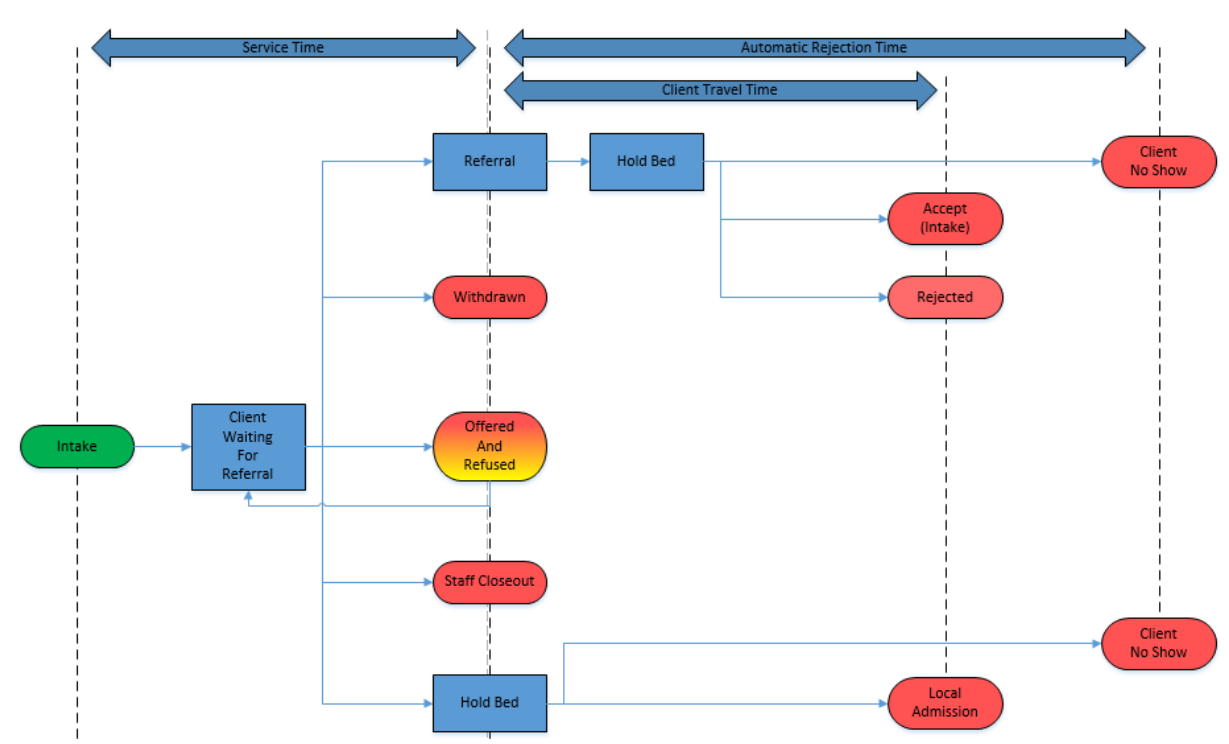

Diagram 1: Service Demand Workflow

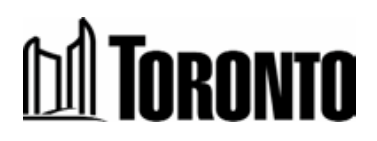

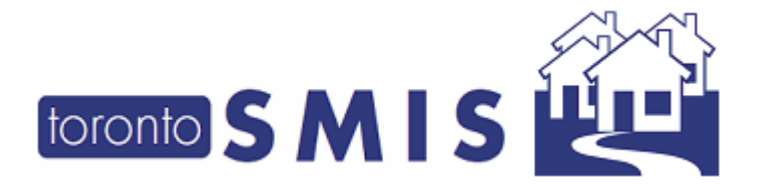

Version 3.4 December, 2017

# Sample Screens and Walkthrough

Refer to the "SMIS v3.4 Service Demand Enhancement – User Guide"\* for sample screenshots of a client referral from a (source) program to a (destination) bed program.

\*SMIS v3.4 Service Demand Enhancement – User Guide can be found at:

http://www.toronto.ca/housing/smis/smisuser.htm

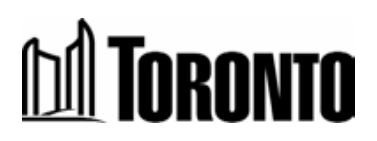

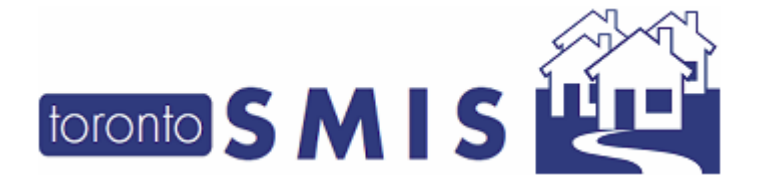

Version 3.4 December, 2017

#### 2. Leave With Permission Enhancement

This enhancement is for the capturing of a client's current and/or history of Leave With Permissions (LWP).

At any time, there can only be ONE active LWP record per client member.

LWP is for a client member, from one particular program, for a selected reason from a dropdown, must have a start date-time and a schedule end date-time, plus optional comments.

LWP can be terminated early (immediately) before the scheduled end date-time with mandatory expire early comments added.

A new option named "Leave with Permission" has been added to the Client **Navigator:** 

|                                                      |                             |            |   |   |              |            | Cilenc     | Program | Tochicy Stretcer | field office      |
|------------------------------------------------------|-----------------------------|------------|---|---|--------------|------------|------------|---------|------------------|-------------------|
| Navigator                                            | Client Management - Summary |            |   |   |              |            |            |         |                  |                   |
| Summary                                              | Client No.                  |            |   |   | DOD          | 1000/02/02 |            |         | 57               |                   |
| Intake                                               | Name                        |            |   |   | DOB          | 1900/03/03 |            | Age     | 57               |                   |
| Encounter                                            | Back to Client Search       |            |   |   |              |            |            |         |                  | <li>(i) Help</li> |
| Admission<br>Referral<br>Discharge                   | Personal information        |            |   |   |              |            |            |         |                  |                   |
| Leave with Permission<br>Service Restriction         | Client No                   | 15874      |   |   | Activ        | /e         | Yes        |         |                  |                   |
| Complaint                                            | First Name                  | Ryan       |   |   | Gen          | der        | Male       |         |                  |                   |
| Case Management                                      | Last Name                   | Nunley     |   |   | Date         | e of Birth | 1960/03/03 |         |                  |                   |
| Attachment<br>Tasks                                  | Alias                       | ttt        |   |   |              |            |            |         |                  |                   |
| Print Label                                          | Health and Safety           |            |   |   |              |            |            |         |                  |                   |
| Disbursements<br>Elizibility Assessment              | · ·                         | None found |   | N | w Health and | Safety     |            |         |                  |                   |
| Transactions - New<br>Summary/Detail<br>[+] Advanced | Family                      | ,          |   |   |              |            |            |         |                  |                   |
|                                                      | No family member exists.    |            |   |   |              |            |            |         |                  |                   |
|                                                      | Bed/Room                    |            |   |   |              |            |            |         |                  |                   |
|                                                      | Assigned Room:              | House      | e |   |              |            |            |         |                  |                   |
|                                                      | Assigned Bed:               | 3          |   |   |              |            |            |         |                  |                   |

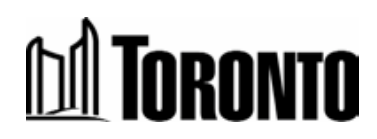

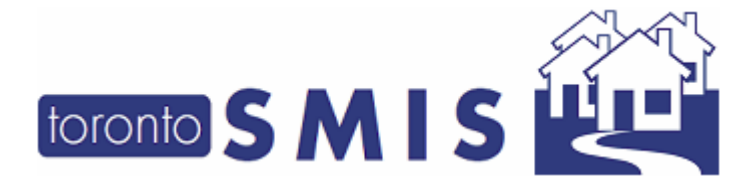

Version 3.4 December, 2017

#### Below is a client's Leave With Permission detail screen:

| toronto SM                                                                   | S                                    |                                        | Shelter:<br>User:             | J, Linda                      |
|------------------------------------------------------------------------------|--------------------------------------|----------------------------------------|-------------------------------|-------------------------------|
| avigator                                                                     |                                      |                                        | Client Manage                 | ement - Leave With Permission |
| Summary<br>History<br>Intake<br>Encounter                                    | Client No.<br>Name<br>Close   💂 Save |                                        | , r                           | DOB 1960/03/03                |
| Admission<br>Referral<br>Discharge<br>Leave with                             | As per the Hoste                     | l standards, Leaves with permission ca | annot be longer than 96 hours |                               |
| Permission<br>Service Restriction<br>Complaint<br>Consent                    | Program                              | Barrett House                          |                               |                               |
| Case Management<br>Attachment<br>Tasks                                       | Reason*                              | Reason 2                               |                               | ~                             |
| Print Label<br>Disbursements<br>Eligibility Assessment<br>Transactions - New | Start<br>Date*                       | 2017/10/20 04:00:00 PM                 |                               |                               |
| Summary/Detail<br>[+] Advanced                                               | Scheduled<br>End Date*               | 2017/10/22 06:00:09 AM                 |                               |                               |
|                                                                              | connicits                            |                                        |                               |                               |
|                                                                              | Expire Early                         |                                        |                               |                               |
|                                                                              | Expired<br>Early End<br>Date         | 2017/10/19 04:27:58 PM                 |                               |                               |
|                                                                              | Expire<br>Early<br>Comments          |                                        |                               |                               |
|                                                                              | Expire Early                         |                                        |                               |                               |

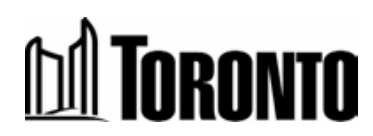

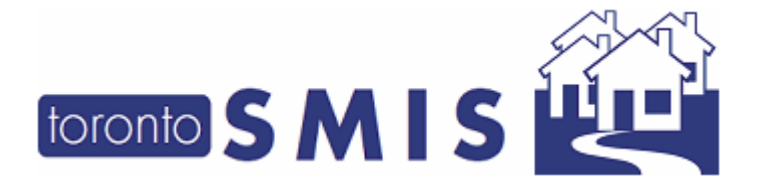

Version 3.4 December, 2017

#### Below is the Leave With Permission List screen:

|                                                                                | S        |                                               |             |                        | Shelter:<br>User:        | J, Linda                | Home My Tasks Reports Client Program | Administration Help Logout Facility Shelter Head Office |
|--------------------------------------------------------------------------------|----------|-----------------------------------------------|-------------|------------------------|--------------------------|-------------------------|--------------------------------------|---------------------------------------------------------|
| Navigator                                                                      |          |                                               |             |                        | Client Management - Leav | ve With Permission List |                                      |                                                         |
| )<br>Summary                                                                   | Client   | t No.                                         |             |                        |                          |                         |                                      |                                                         |
| History                                                                        | Name     | e                                             |             |                        | DOB                      | 1960/03/03              | Age                                  | 57                                                      |
| Encounter                                                                      | Back 1   | to Client Search                              |             |                        |                          |                         |                                      | (i) Help                                                |
| Referral<br>Discharge<br>Leave with<br>Permission<br>Service Restriction       | Leave    | e With Permission  <br>ds found, displaying a | ll records. |                        |                          |                         |                                      | Record per page 20 V                                    |
| Complaint<br>Consent                                                           | ID       | Program Name                                  | Reason      | Start Date             | Scheduled End Date       | Expired Early End Date  | Comments                             | Expire Early Comments                                   |
| Case Management                                                                | 1227     | Barrett House                                 | Reason 2    | 2017/10/20 04:00:00 PM | 2017/10/22 06:00:09 AM   |                         | Visit Family out of town             |                                                         |
| Attachment<br>Tasks                                                            | 1199     | Barrett House                                 | Reason 3    | 2017/10/16 02:56:21 PM | 2017/10/19 02:56:21 PM   |                         | Test LWP03                           |                                                         |
| Print Label                                                                    | 1198     | Barrett House                                 | Reason 2    | 2017/10/16 02:55:27 PM | 2017/10/17 02:55:27 PM   | 2017/10/16 02:56:16 PM  | Test LWP02                           | test02 expired early!                                   |
| Disbursements<br>Eligibility Assessment                                        | 1197     | Barrett House                                 | Reason 1    | 2017/10/16 02:52:17 PM | 2017/10/18 02:52:17 PM   | 2017/10/16 02:55:23 PM  | Testing LWP01                        | Returned Early                                          |
| Eligibility Assessment<br>Transactions - New<br>Summary/Detail<br>[+] Advanced | 4 record | ds found, displaying a                        | I records.  |                        |                          |                         |                                      |                                                         |

To expire the LWP early, Expire Early Comments must be entered and the Expire Early button pressed. A warning message as below will appear requiring user confirmation.

| Consent<br>Case Management<br>Attachment<br>Tasks<br>Print Label<br>Disbursements<br>Eligibility Assessment<br>Transactions - New<br>Summary/Detail<br>[+] Advanced | Start<br>Date*<br>Scheduled<br>End Date*<br>Comments | 2017/11/16 10:27:06 AM         2017/11/18 10:27:07 AM         test         Message from webpage |                                      |
|----------------------------------------------------------------------------------------------------|------------------------------------------------------|-------------------------------------------------------------------------------------------------|--------------------------------------|
|                                                                                                    | Expire Early<br>Expired<br>Early End<br>Date         | 2017/11/16 10:28:40 AM                                                                          | his leave with permission, continue? |
|                                                                                                    | Expire<br>Early<br>Comments<br>Expire Early          | test                                                                                            |                                      |

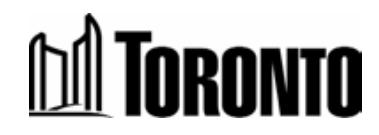

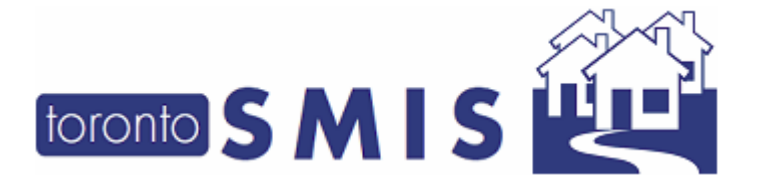

Version 3.4 December, 2017

After saving the early expired LWP, the Expired Early End Date and Comments will appear in the LWP List record as shown below:

| toronto SMI                       | S                                                 |          | Shelter:<br>User:      | JJJJJ, Linda          |                       | Home M<br>Client | y Tasks Re<br>Program | ports Administr<br>Facility | ation Help<br>Shelter | Logout<br>Head Office |
|-----------------------------------|---------------------------------------------------|----------|------------------------|-----------------------|-----------------------|------------------|-----------------------|-----------------------------|-----------------------|-----------------------|
| Navigator                         |                                                   |          | Client Managem         | ent - Leave With Perr | mission List          |                  |                       |                             |                       |                       |
|                                   | Client No.                                        |          |                        |                       |                       |                  |                       |                             |                       |                       |
| Summary                           | Name                                              |          | C                      | OOB 19                | 72/08/03              |                  | Age                   | 45                          |                       |                       |
| Intake                            | Back to Client Search   New Leave With Permission |          |                        |                       |                       |                  |                       |                             |                       | (j) Help              |
| Encounter<br>Admission            | (i) Saved Successfully!                           |          |                        |                       |                       |                  |                       |                             |                       |                       |
| Referral                          |                                                   |          |                        |                       |                       |                  |                       |                             |                       |                       |
| Leave with                        | Leave With Permission                             |          |                        |                       |                       |                  |                       |                             |                       |                       |
| Permission<br>Service Restriction |                                                   |          |                        |                       |                       |                  |                       |                             | Record per            | page 20 🗸             |
| Complaint                         | One record found.                                 | _        |                        |                       |                       |                  |                       |                             |                       |                       |
| Consent                           | ID Program Name                                   | Reason   | Start Date             | Scheduled End Da      | ate Expired Early I   | Ind Date         | Comn                  | ients Expi                  | re Early Co           | omments               |
| Case Management                   | 1360 Birkdale Residence - Bedded Program          | Reason 1 | 2017/11/16 10:27:06 AM | 2017/11/18 10:27:     | :07 AM 2017/11/16 10: | 30:16 AM         | test                  | test                        |                       |                       |
| Tasks                             | One record found.                                 |          |                        |                       |                       | ~                |                       |                             |                       |                       |

All SMIS users will notice this change.

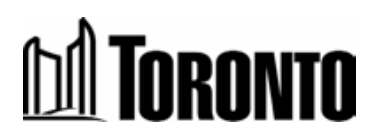

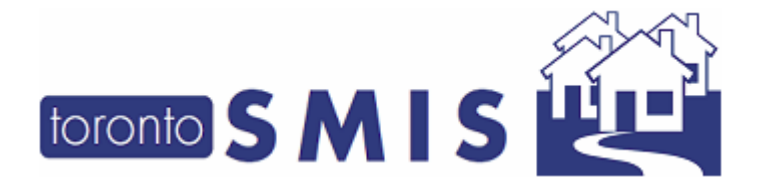

Version 3.4 December, 2017

#### 3. Mobile Outreach Module

A new Mobile Outreach App has been created for capturing Outreach Encounter information into SMIS. It includes Client Search, Health Assessment, Cold Assessment, Encounter Questionnaire, Emergency Encounter, Encampments and Pets information.

As part of this enhancement App, a new SMIS Client Management – Encounter screen has been created, the included fields are:

- Encounter Date
- Staff
- Update Date

|    | Head Office |
|----|-------------|
|    |             |
|    |             |
| 51 |             |
|    |             |
|    |             |
|    |             |
|    |             |
|    |             |
|    |             |
|    |             |
|    |             |
|    |             |
|    |             |
|    |             |
|    | 51          |

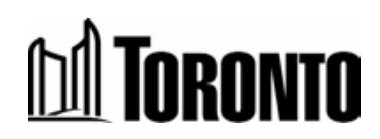

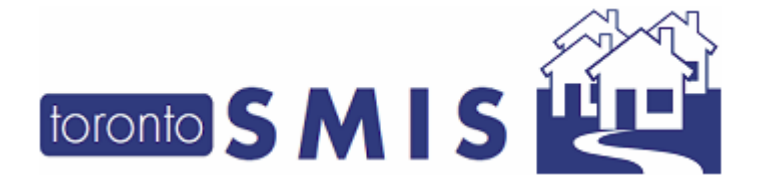

Version 3.4 December, 2017

And an individual Encounter History screen containing the following fields:

- Status
- Туре
- Date
- Client Present?
- Notes

| toronto SMI                                                                                                    | S                  |              | Shelter:<br>User: | J, Li                 | nda        | Home | My Tasks<br>Program | Reports<br>F | Administr | Shelter | elp Logout<br>Head Office |
|----------------------------------------------------------------------------------------------------|--------------------|--------------|-------------------|-----------------------|------------|------|---------------------|--------------|-----------|---------|---------------------------|
| Navigator                                                                                                    |                    |              |                   | Client Management - I | Encounter  |      |                     |              |           |         |                           |
| Summary<br>History<br>Intake<br>Encounter                                                                                                    | Client No.<br>Name |              |                   | DOB                   | 1966/01/08 |      | Age                 |              | 51        |         |                           |
| Admission<br>Referral<br>Discharge<br>Leave with Permission                                                                                              | History            | Туре         |                   | Date                  |            | C    | ient Pres           | sent         |           |         | Notes                     |
| Service Restriction<br>Complaint                                                                                                    | Closed             | Transport A  | Assessment        | 2017/10/03            | 01:40 PM   | N    | D                   |              |           |         | test                      |
| Consent                                                                                                    | S2H Transporting   | Initial Asse | ssment            | 2017/10/03            | 08:54 AM   | Ye   | es                  |              |           |         | test                      |
| Case Management<br>Attachment<br>Tasks<br>Print Label<br>Disbursements<br>Eligibility Assessment<br>Transactions - New<br>Summary/Detail<br>[+] Advanced |                    |              |                   |                       |            |      |                     |              |           |         |                           |

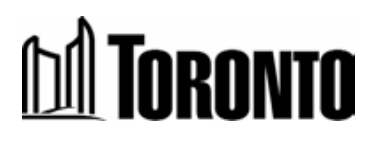

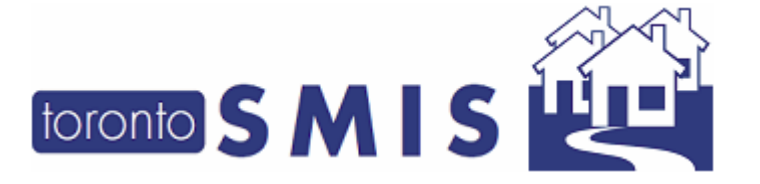

Version 3.4 December, 2017

And beneath each Encounter History record, are the details of that particular Encounter with the following fields of collected data:

- Date
- Status
- Location Notes
- Current Sleeping Arrangement
- Are you working with anyone to secure housing?
- Do you want assistance to secure housing?
- Aboriginal Status
- Marital Status
- Language
- Number of Dog(s)
- Number of Cat(s)
- Number of Other Pets
- Pet Notes
- Income / Financial Notes
- Panhandling

|                                                             | S                            | Shelter<br>User:         | :                | I, Linda      | Home         My Tasks         Reports         Administration         Help         Logout           Client         Program         Facility         Shelter         Head Office |
|-------------------------------------------------------------|------------------------------|--------------------------|------------------|---------------|----------------------------------------------------------------------------------------------------|
| Navigator                                                   |                              |                          | Client Managemer | t - Encounter |                                                                                                    |
|                                                             | Client No.                   |                          |                  |               |                                                                                                    |
| History                                                     | Name                         |                          | DOB              | 1966/01/08    | Age 51                                                                                                    |
| Encounter                                                   | Back to Encounter History    |                          |                  |               |                                                                                                    |
| Admission<br>Referral<br>Discharge<br>Leave with Permission | Detail                       |                          |                  |               |                                                                                                    |
|                                                             | Date                         | 2017/10/03 08:54 AM (Rev |                  |               |                                                                                                    |
| Service Restriction<br>Complaint                            | Location Notes               |                          |                  |               |                                                                                                    |
| Consent                                                     | Aboriginal                   | No                       |                  |               |                                                                                                    |
| Case Management<br>Attachment                               | Current Sleeping Arrangement | Friends                  |                  |               |                                                                                                    |
| Tasks                                                       | Panhandling                  | Yes                      |                  |               |                                                                                                    |
| Print Label<br>Disbursements                                | Marital Status               | Single                   |                  |               |                                                                                                    |
| Eligibility Assessment                                      | Language                     | ENGLISH                  |                  |               |                                                                                                    |
| Transactions - New                                          | Dog                          | 1                        |                  |               |                                                                                                    |
| [+] Advanced                                                | Cat                          | 0                        |                  |               |                                                                                                    |
|                                                             | Other                        | 1                        |                  |               |                                                                                                    |
|                                                             | Pet Notes                    | test                     |                  |               |                                                                                                    |
|                                                             | Income / Financial           | ODSP                     |                  |               |                                                                                                    |
|                                                             | Panhandling                  | 600                      |                  |               |                                                                                                    |
|                                                             |                              |                          |                  |               |                                                                                                    |

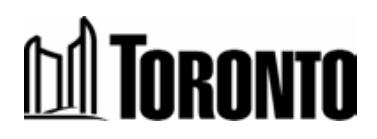

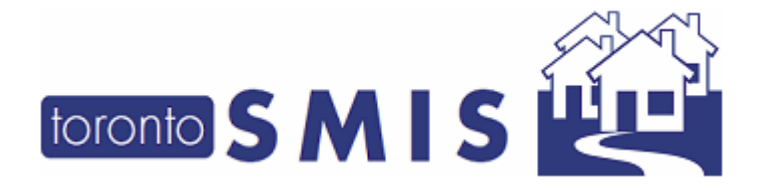

Version 3.4 December, 2017

A Sample Encounter Assessment screen on a mobile device is shown below:

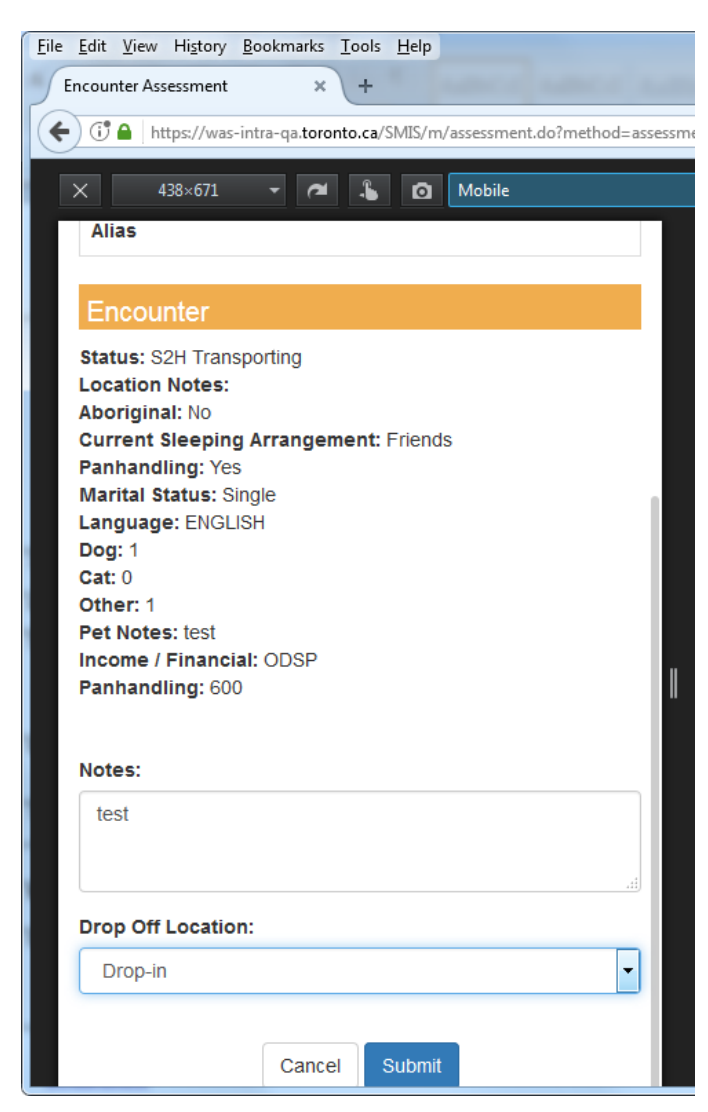

All SMIS users will notice this change.

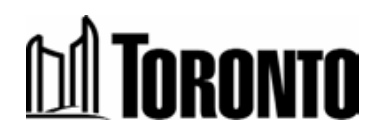

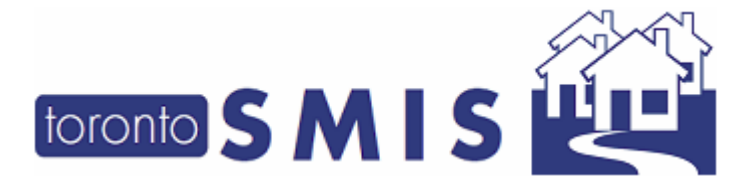

Version 3.4 December, 2017

### 4. Issue with Case Note Rights

Previously, when a user has different Case Notes rights on different Programs in a Facility, the New Case Notes button was missing. This has now been corrected.

All SMIS users who had issues with Case Notes access will notice this change.

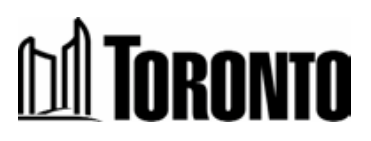

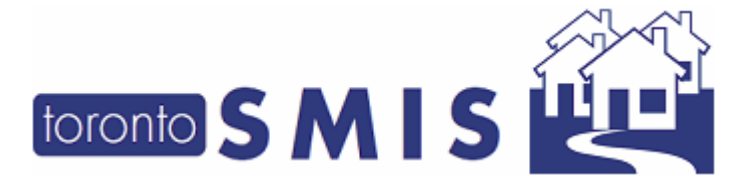

Version 3.4 December, 2017

## 5. Allow for Read-Only Access to Case Notes from De-Activated Programs

Previously, when a Program was de-activated, its case notes were no longer accessible. Now, these case notes will available with read-only access if a staff has case notes access rights in that Program.

All SMIS Users with Case Notes access will notice this change.

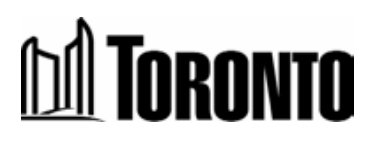

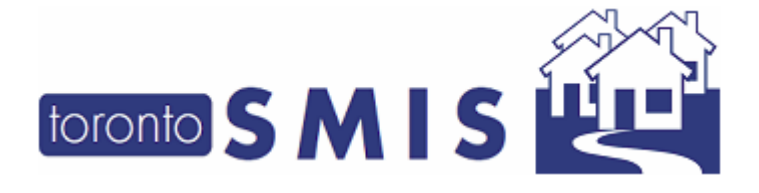

Version 3.4 December, 2017

### 6. Intake Data Review

Previously, during creation of a Family, NOT all mandatory fields were copied over from the head of a family to the other members. Now, all mandatory fields will be copied over, including for Service Programs, the Service End Date selection.

The fields that are now copied over from head of a family to the members that were not previously copied are:

- Stayed in shelter before
- Reason for service
- Source of income
- Comments
- Service End Date or Expiry selection for Service Programs Only.

All SMIS Users working with families will notice this change.

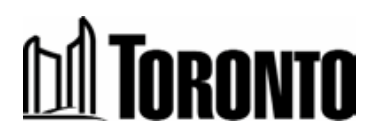